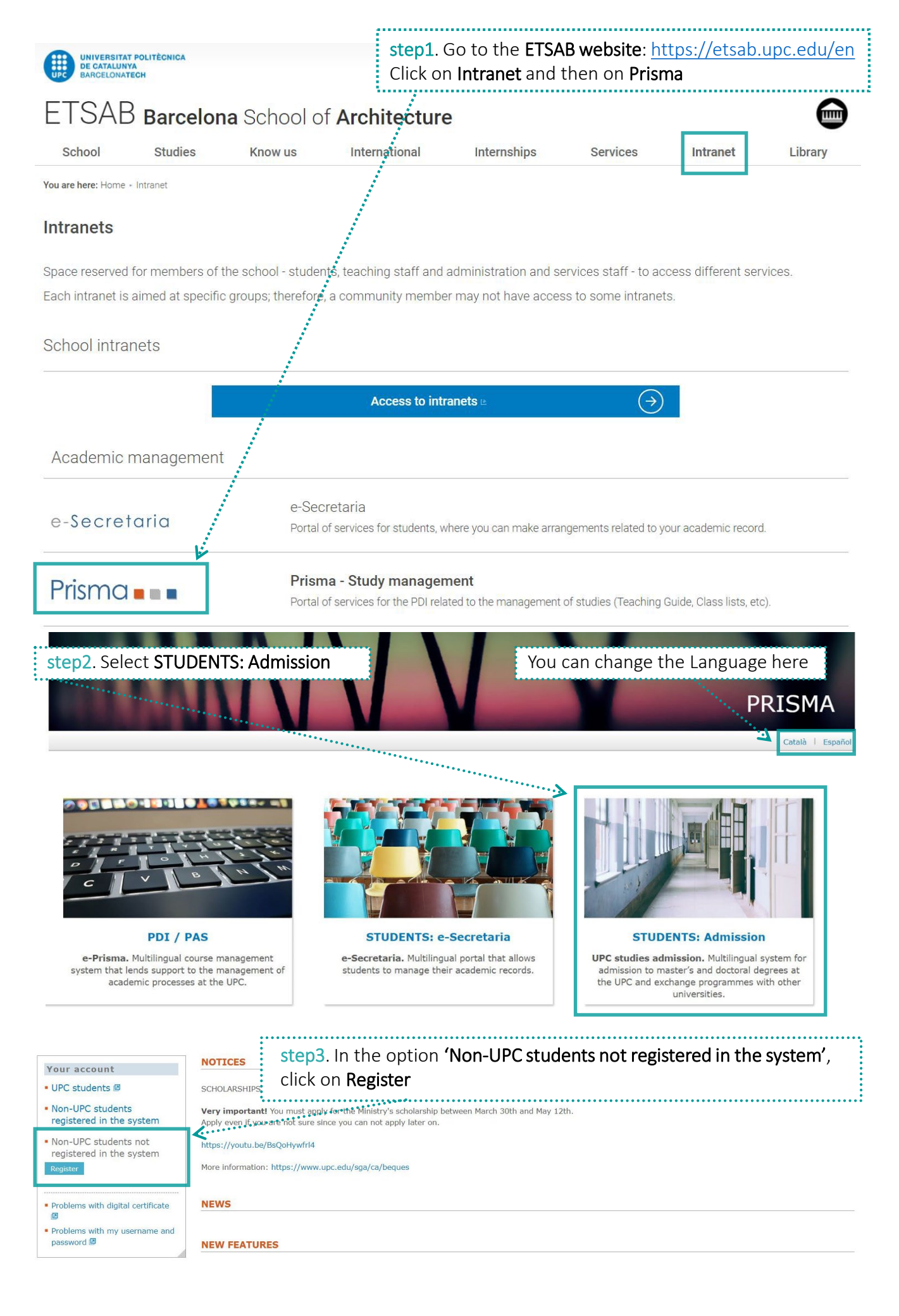

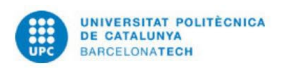

DATA PROTECTION INFORMATION

Main page | Contact | FAQ

## User registration

| Català   Español |
|------------------|
|                  |
|                  |
|                  |
|                  |

Prisma .

| Unit responsible for processing                                                 | U                                                                             | niversitat Politècnica de Catalunya                                                                                 |                                                                           |                                                                                         |                                                |  |  |  |
|---------------------------------------------------------------------------------|-------------------------------------------------------------------------------|----------------------------------------------------------------------------------------------------|---------------------------------------------------------------------------|-----------------------------------------------------------------------------------------|------------------------------------------------|--|--|--|
| Data of the delegate of data pro                                                | btection U                                                                    | niversitat Politècnica de Catalunya 🛙                                                                               | 9                                                                         |                                                                                         |                                                |  |  |  |
| Purposes of the treatment                                                       | FC                                                                            | 1.1 Access to master's and doctora                                                                                  | l degrees                                                                 |                                                                                         |                                                |  |  |  |
| Legitimation                                                                    | Pr                                                                            | ocessing is necessary for the perfor                                                                                | mance of a task carried out in the                                        | public interest or in the exercise of offici                                            | al authority. Organic Law 6/2001, of           |  |  |  |
|                                                                                 | D                                                                             | ecember 21, of Universities.                                                                                        |                                                                           |                                                                                         |                                                |  |  |  |
| Recipients                                                                      | Di                                                                            | Disclosures: At the University Admissions Office of the Generalitat de Catalunya.                                   |                                                                           |                                                                                         |                                                |  |  |  |
|                                                                                 | In                                                                            | International transfers: Data will not be transferred to third parties unless there is a legal obligation to do so. |                                                                           |                                                                                         |                                                |  |  |  |
| Rights of people                                                                | Ri                                                                            | Right of access, rectification or erasure, restriction of processing. Right to object. Right to data portability. 🗵 |                                                                           |                                                                                         |                                                |  |  |  |
| Term of conservation                                                            | As                                                                            | needed for any of the purposes that                                                                                 | at are described in our retention p                                       | olicy. 🖪                                                                                |                                                |  |  |  |
| Claim                                                                           | If                                                                            | you have been unable to exercise y                                                                                  | our rights to your satisfaction, yo                                       | u can file a complaint with the APDCAT: a                                               | pdcat.gencat.cat                               |  |  |  |
| ✓ I have read and accepted the<br>PERSONAL DETAILS                              | e privacy policy.                                                             | 3.2 You m<br>the privad                                                                                             | nust <b>accept</b><br>cy policy                                           | 3.1 Enter your da                                                                       | ta                                             |  |  |  |
|                                                                                 |                                                                               |                                                                                                    |                                                                           |                                                                                         |                                                |  |  |  |
| Data necessary to register in t                                                 | he system of preinscription of the U                                          | PC. After your login, you will receive                                                                              | e an email with the password to a                                         | ctivate the register. If you have any ques                                              | tions about signing up <b>contact us</b> .     |  |  |  |
| Fields marked * are required.                                                   |                                                                               |                                                                                                    |                                                                           |                                                                                         |                                                |  |  |  |
| La aplicación está disponible e<br>confusas.<br>The application is available in | n 3 idiomas, si quieres cambiar de la<br>3 languages, if you want to change ! | dioma utiliza los enlaces que hay en<br>the language use the links in the top                                       | I la barra superior a la derecha. S<br>p right bar. Using the browser aut | l usas el traductor automático del navega<br>omatic translator can lead to confusing tr | dor puedes obtener traducciones<br>anslations. |  |  |  |
| Name (e.g. Peter)*                                                              | Surname 1 (e.g. Smith) *                                                      | Surname 2 (e.g. Jones)                                                                                              | Document type*                                                            | Doc. number* [i]                                                                        | Gender*                                        |  |  |  |
| Nationality*                                                                    | Birth country*                                                                | Birth province*                                                                                                    | Birth date* DD/MM/YYYY                                                    | Communication language*                                                                 | I                                              |  |  |  |
| E-MAIL ADDRESS                                                                  |                                                                               | Your                                                                                                    | document must be va                                                       | lid for the whole period of y                                                           | our stay                                       |  |  |  |
| E-mail address*                                                                 |                                                                               | Write again the email addre                                                                                         | ss*                                                                       | Password*                                                                               | Repeat password*                               |  |  |  |
| No soc un robot                                                                 | reCAPTCHA<br>Privadesa - Condicions                                           | 3.3 You r<br>solve the                                                                                              | nust<br>e <b>captcha</b>                                                  | 3.4 Click on Register                                                                   | ****                                           |  |  |  |
|                                                                                 |                                                                               |                                                                                                    |                                                                           |                                                                                         | Register                                       |  |  |  |

## An email will be sent to the email address registered to activate the account

| = M Gmail                                          | C | Buscar mensaje                                                                                                    |                | III o 💿                     |
|----------------------------------------------------|---|----------------------------------------------------------------------------------------------------|----------------|-----------------------------|
| - Redactar                                         | ÷ |                                                                                                    |                | 2 de 10 🔇 > Es 👻 🚦          |
| Recibidos                                          | 1 | Message sent by the UPC studies admission system. $\ensuremath{\operatorname{Reclinion}}\xspace x$                                                                               | ······         | e 12 e                      |
| <ul> <li>Destacados</li> <li>Pospuestos</li> </ul> |   | Correu UPC - oprisma@upc.edu><br>para MOB_ETSAB +                                                                                                    | step4.         | mar., 30 oct. 12:46 🙀 🔦 🕴 🧭 |
| > Enviados                                         |   | ŻĄ inglés ↔ > español ↔ Traducir mensaje                                                                                                    | Open the email | Desactivar para: inglés 🛪   |
| <ul> <li>Borradores</li> <li>Más</li> </ul>        |   | Your user name to access the application is your registered email. Password<br>Xeur provisional persword is (remember that you can change it in the application). 100%MOB&relint | and click on   | +                           |
| 🔍 mob 👻                                            | + | Activate account                                                                                                    | 'Activate      |                             |
|                                                    |   |                                                                                                    | account'       |                             |
|                                                    |   | 🔸 Responder 🗰 Reenviar                                                                                                    |                |                             |

step5. Do again steps 1 and 2 and then click on 'Non-UPC students registered in the system' and log in with the user name (email) and the password you just created

|                                                                   | UPC Admissions                                                                                                    |
|-------------------------------------------------------------------|----------------------------------------------------------------------------------------------------|
| Main page   Contact   FAQ                                         | Català   Español                                                                                                    |
| Your account                                                      | NOTICES                                                                                                    |
| • UPC students 🛛 🕨                                                | SCHOLARSHIPS 2022/2023                                                                                                    |
| <ul> <li>Non-UPC students<br/>registered in the system</li> </ul> | Very important! You must apply for the Ministry's scholarship between March 30th and May 12th.<br>Apply even if you are not sure since you can not apply later on. |
|                                                                   | https://youtu.be/BsQoHywfrl4                                                                                                    |
| Password                                                          | More information: https://www.upc.edu/sga/ca/beques                                                                                                    |
|                                                                   | NEWS                                                                                                    |

| I'm not a robot                                                       |
|-----------------------------------------------------------------------|
| reCAPTCHA<br>Privacy - Terms                                          |
| Log in                                                                |
| <ul> <li>Non-UPC students not<br/>registered in the system</li> </ul> |

Main page

| registered in the system |  |
|--------------------------|--|
| Register                 |  |
|                          |  |

## Personal data\*

CHANGE PERSONAL ADDRESS Personal e-mail address\*

NEW FEATURES

| Academic netails* | IMPORTANT: Please complete       | e all required fields (marked    | with an asterisk) in the sections "F | Personal data" and "Academic deta | ils" in order to start the pre- |      |
|-------------------|----------------------------------|----------------------------------|--------------------------------------|-----------------------------------|---------------------------------|------|
| Application       | save the information by clicking | g on "Save" in the lower right-h | hand corner on both forms.           | impleany of calling Tersonal data | and medicine details , prede    |      |
| RGPD information  | Please enter your FAMILY ADD     | RESS as your ADDRESS DURING      | G THE ACADEMIC YEAR If you do not    | yet know the latter. You can upda | te it later.                    |      |
| ······            | PERSONAL DETAILS                 |                                  |                                      |                                   |                                 | ~    |
| step6. Go to      | Name*                            | First surname*                   | Second surname                       | Document type*                    | Doc. number*                    |      |
| Personal data     |                                  |                                  |                                      | Passport V                        |                                 | 1    |
| and onter your    | Gender*                          | Registration date                | Birth date                           | Nationality*                      |                                 |      |
| and enter your    | Birth country*                   | Province*                        | City/town*                           | Additional information            |                                 |      |
| personal details  | Spain 🗸                          | ~                                | Y                                    |                                   |                                 |      |
| ÷                 | Birth county                     | Mobile phone*                    | Comm. language*                      |                                   |                                 |      |
|                   | Daix Liobregat                   |                                  | Liigiisii                            |                                   |                                 |      |
|                   | USUAL HOME ADDRESS               |                                  |                                      |                                   |                                 | 1    |
|                   | Country*                         | Province*                        | City/town*                           | Additional information            |                                 |      |
|                   | Spain 🗸                          | ×                                |                                      |                                   |                                 |      |
|                   | County<br>Baix Llobregat         | Postcode*                        | Telephone*                           |                                   |                                 |      |
| 6.1 Click on      | Street type*                     | Street (only the name)*          |                                      | Number*                           | Stairs, floor, door             | -    |
| Copy details to   | ~                                |                                  |                                      |                                   |                                 |      |
| complete          | Sheck the list of postcodes      |                                  |                                      |                                   |                                 |      |
| Address during    | Copy details                     |                                  |                                      |                                   |                                 |      |
| academic vear.    |                                  |                                  |                                      |                                   |                                 |      |
|                   | ADDRESS DURING ACADE             | MIC YEAR                         |                                      |                                   |                                 | ~    |
| Once you are      | Residence type*                  |                                  |                                      |                                   |                                 |      |
| in Barcelona,     | ~                                |                                  |                                      |                                   |                                 |      |
| vou will have to  | Country*                         | Province*                        | City/town*                           | Additional information            |                                 |      |
| ,<br>undata it    | County                           | Postcode*                        | Telephone*                           |                                   |                                 |      |
| upuaten           | Baix Llobregat                   |                                  |                                      |                                   |                                 |      |
|                   | Street type*                     | Street (only the name)*          |                                      | Number*                           | Stairs, floor, door             |      |
|                   |                                  |                                  |                                      |                                   |                                 |      |
|                   | Kenerate academic record         |                                  |                                      |                                   | · · · · ·                       |      |
|                   | Consult the information on dat   | a protection. 📮                  | IMPORTANT don                        | 't forget to save                 |                                 |      |
|                   |                                  | -                                | the data <b>at ever</b>              | / sten                            | Cancel                          | Save |
|                   | ATENTION: unsaved changes        |                                  |                                      | Jucp                              |                                 |      |
|                   | and an answer and an angeo       |                                  |                                      |                                   |                                 |      |

| pplication                                                                                                    | Document number                                    | Name and su               | mame                                                                                       |                                                                                          |                                                                                  | Personal e-mail addres           | ss            |                             |
|----------------------------------------------------------------------------------------------------|----------------------------------------------------|---------------------------|--------------------------------------------------------------------------------------------|------------------------------------------------------------------------------------------|----------------------------------------------------------------------------------|----------------------------------|---------------|-----------------------------|
| GPD information                                                                                                    |                                                    |                           |                                                                                            |                                                                                          |                                                                                  |                                  |               |                             |
|                                                                                                    |                                                    |                           |                                                                                            |                                                                                          |                                                                                  |                                  |               |                             |
|                                                                                                    | UNIVERSITY DEGRE                                   | £5*                       |                                                                                            |                                                                                          |                                                                                  |                                  |               |                             |
| step/. Go to                                                                                                    | University<br>Politecnico di Milano                |                           |                                                                                            | Degre<br>Máster                                                                          | e<br>de Arquitectura                                                             |                                  |               | Access                      |
| Academic                                                                                                    |                                                    |                           |                                                                                            |                                                                                          |                                                                                  |                                  |               |                             |
| details                                                                                                    | Add                                                |                           |                                                                                            |                                                                                          |                                                                                  |                                  |               |                             |
| and fill in the                                                                                                    | Máster de Arquitectu                               | ra                        |                                                                                            |                                                                                          |                                                                                  |                                  |               |                             |
| required                                                                                                    | Fields marked with an ast                          | erisk (*) are required.   | In case you can                                                                            | t find your cou                                                                          | intry and/or unive                                                               | ersity in the list below, please | cancel the pr | ocess and inform the        |
| information                                                                                                    | administrator of the appli                         | cation about this fact.   |                                                                                            |                                                                                          |                                                                                  |                                  |               |                             |
| •••••••••••••••••••••••••••••••                                                                                                    | If you started studying fro                        | om 2009 onwards, you      | r degree will be                                                                           | a bachelor's or                                                                          | master's degree.                                                                 |                                  |               |                             |
|                                                                                                    | Access degree [i]                                  | University location       | country                                                                                    |                                                                                          |                                                                                  |                                  |               |                             |
|                                                                                                    | ✓ University*                                      | Italy                     |                                                                                            | ~                                                                                        |                                                                                  |                                  |               | Degree level*               |
| 7 1 Eill in the                                                                                                    | I - Politecnico di Milano                          |                           |                                                                                            |                                                                                          |                                                                                  |                                  | ~             | Holder of a degree          |
| /.1 FIII III LIIE                                                                                                    | Degree*<br>Máster de Arquitectura                  |                           |                                                                                            |                                                                                          |                                                                                  |                                  |               | Language of<br>instruction* |
|                                                                                                    | Obtaining year*                                    |                           | Final da                                                                                   | aree arada E                                                                             |                                                                                  |                                  |               | Italian                     |
| studies you are                                                                                                    | 2022                                               |                           | to 10 [i                                                                                   | gree grade 5                                                                             |                                                                                  |                                  |               |                             |
| following in                                                                                                    | Homologated degree                                 | Name of homologa          | ted degree                                                                                 |                                                                                          | Other hom                                                                        | ologated degree                  |               | Homologation dat            |
| your home                                                                                                    | O Yes 💿 No                                         | Others                    |                                                                                            | ~                                                                                        | •                                                                                |                                  |               | DD/MM/YYYY                  |
| university.                                                                                                    | O Yes No                                           | Legalization year         |                                                                                            |                                                                                          |                                                                                  |                                  |               |                             |
| Write '2024' in                                                                                                    | Scholarships and aids                              |                           |                                                                                            |                                                                                          |                                                                                  |                                  |               |                             |
| Obtaining year                                                                                                    |                                                    |                           |                                                                                            |                                                                                          |                                                                                  |                                  |               |                             |
|                                                                                                    |                                                    |                           |                                                                                            |                                                                                          |                                                                                  |                                  |               |                             |
|                                                                                                    |                                                    |                           |                                                                                            |                                                                                          |                                                                                  |                                  |               |                             |
|                                                                                                    |                                                    |                           |                                                                                            |                                                                                          |                                                                                  |                                  |               |                             |
|                                                                                                    |                                                    |                           |                                                                                            |                                                                                          |                                                                                  |                                  |               | Cancel                      |
| دد<br>anguage                                                                                                    | Step<br>Add<br>lang<br>you                         | 8<br>the<br>uages<br>know |                                                                                            |                                                                                          |                                                                                  |                                  |               | Cancel                      |
| Language                                                                                                    | Step<br>Add<br>lang<br>you<br>sk (*) are required. | 8<br>the<br>uages<br>know |                                                                                            |                                                                                          |                                                                                  |                                  |               | Cancel                      |
| Language<br>Fields marked with an asteris                                                                                                    | sk (*) are required.                               | 8<br>the<br>uages<br>know |                                                                                            |                                                                                          |                                                                                  |                                  |               | Cancel                      |
| Language<br>Fields marked with an asteris<br>Language*<br>Spanish                                                                                                    | sk (*) are required.                               | 8<br>the<br>uages<br>know |                                                                                            |                                                                                          |                                                                                  | ~                                |               | Cancel                      |
| Language<br>Fields marked with an asteris<br>anguage*<br>Spanish<br>Reading level                                                                                         | sk (*) are required.                               | 8<br>the<br>uages<br>know | O Medium                                                                                   | O Low                                                                                    | O Null                                                                           | <u></u>                          |               | Cancel                      |
| Language<br>Fields marked with an asteris<br>Language*<br>Spanish<br>Reading level<br>Writing level                                                                       | sk (*) are required.                               | 8<br>the<br>uages<br>know | O Medium<br>O Medium                                                                       | O Low<br>O Low                                                                           | O Null<br>O Null                                                                 |                                  |               | Cancel                      |
| Language<br>Fields marked with an asteris<br>anguage*<br>Spanish<br>Reading level<br>Vriting level<br>Speaking level                                                      | sk (*) are required.                               | 8<br>the<br>uages<br>know | <ul> <li>Medium</li> <li>Medium</li> <li>Medium</li> </ul>                                 | O Low<br>O Low<br>O Low                                                                  | O Null<br>O Null<br>O Null                                                       | ×                                |               | Cancel                      |
| Language<br>Fields marked with an asteris<br>anguage*<br>Spanish<br>Reading level<br>Nriting level<br>Speaking level<br>Dral comprehension level                          | sk (*) are required.                               | 8<br>the<br>uages<br>know | <ul> <li>Medium</li> <li>Medium</li> <li>Medium</li> <li>Medium</li> <li>Medium</li> </ul> | <ul> <li>Low</li> <li>Low</li> <li>Low</li> <li>Low</li> <li>Low</li> <li>Low</li> </ul> | O Null<br>O Null<br>O Null<br>O Null<br>O Null                                   | ×                                |               | Cancel                      |
| Language<br>Fields marked with an asteris<br>Language*<br>Spanish<br>Reading level<br>Writing level<br>Speaking level<br>Dral comprehension level                         | sk (*) are required.                               | 8<br>the<br>uages<br>know | <ul> <li>Medium</li> <li>Medium</li> <li>Medium</li> <li>Medium</li> <li>Medium</li> </ul> | <ul> <li>Low</li> <li>Low</li> <li>Low</li> <li>Low</li> <li>Low</li> <li>Low</li> </ul> | <ul> <li>Null</li> <li>Null</li> <li>Null</li> <li>Null</li> <li>Null</li> </ul> | ×.                               |               | Cancel                      |
| Language<br>Fields marked with an asteries<br>anguage*<br>Spanish<br>Reading level<br>Writing level<br>Speaking level<br>Dral comprehension level<br>Data saved correctly | sk (*) are required.                               | 8<br>the<br>uages<br>know | <ul> <li>Medium</li> <li>Medium</li> <li>Medium</li> <li>Medium</li> <li>Medium</li> </ul> | <ul> <li>Low</li> <li>Low</li> <li>Low</li> <li>Low</li> <li>Low</li> <li>Low</li> </ul> | O Null<br>O Null<br>O Null<br>O Null                                             |                                  |               |                             |
| Anguage<br>Fields marked with an asteris<br>anguage*<br>Spanish<br>Reading level<br>Vriting level<br>Speaking level<br>Dral comprehension level<br>Data saved correctly   | sk (*) are required.                               | 8<br>the<br>uages<br>know | <ul> <li>Medium</li> <li>Medium</li> <li>Medium</li> <li>Medium</li> </ul>                 | O Low<br>O Low<br>O Low<br>O Low                                                         | O Null<br>O Null<br>O Null<br>O Null                                             |                                  |               | Cancel                      |

|                                                                                                    |                                                                                                    | ,                                                                                                    |                                                            |
|----------------------------------------------------------------------------------------------------|----------------------------------------------------------------------------------------------------|----------------------------------------------------------------------------------------------------|------------------------------------------------------------|
|                                                                                                    |                                                                                                    | Step9 On file type choose 'Other documents'. Add th documents.                                                                                                    | e following                                                |
|                                                                                                    |                                                                                                    | <ul> <li>1_ETSAB Visiting student Application Form, duly filled in with the stude<br/>and signed by the applicant and the mobility coordinator at home universe.</li> <li>2_Copy of passport or ID card.</li> </ul>                                                                                                    | ent personal data<br>ersity.                               |
|                                                                                                    |                                                                                                    | <ul> <li>3_CV / Résumé</li> <li>4_Portfolio with the most significant academic works and projects (PD maximum size 20Mb).</li> </ul>                                                                                                    | F format                                                   |
| ELECTRONIC DOCUMENT                                                                                                    | TATION                                                                                                    | <ul> <li>5_Support letter from the home university allowing the application as at ETSAB.</li> <li>6_Transcript of records of the Architecture studies carried out at the h</li> <li>7_Information about the Architecture Degree study programme at the (academic structure and courses list) and its qualifying grade scale.</li> <li>8_Tentative list of GArgEteaB courses to take at ETSAB if admitted</li> </ul>                                                                                                    | visiting student<br>ome university.<br>home university     |
| Add                                                                                                    |                                                                                                    |                                                                                                    |                                                            |
| Fields marked with an actoria                                                                                                    | k (*) are required                                                                                                    | The size limit is 20 MB per file and 50 MR is total                                                                                                    |                                                            |
| Fields marked with an asteris                                                                                                    | sk (*) are required                                                                                                    |                                                                                                    |                                                            |
| File type* Other documents Curriculum vitae                                                                                                    | File*                                                                                                    | Select                                                                                                    | Current<br></td                                            |
| Diploma<br>Results certificate<br>Other documents<br>Language certificate                                                                                                    | <u>k</u> :                                                                                                    |                                                                                                    |                                                            |
| ATENTION: unsaved changes                                                                                                    |                                                                                                    |                                                                                                    | 2                                                          |
|                                                                                                    |                                                                                                    |                                                                                                    |                                                            |
|                                                                                                    |                                                                                                    |                                                                                                    | Cancel                                                     |
|                                                                                                    |                                                                                                    |                                                                                                    |                                                            |
|                                                                                                    | Applica                                                                                                    | ition                                                                                                    |                                                            |
| Personal data*<br>Academic details*                                                                                                    | Applica                                                                                                    | Ition                                                                                                    |                                                            |
| Personal data*<br>Academic details*<br>Application                                                                                                    | Applica     PERSONAL DET     Document number                                                                                                    | TAILS er Name and surname Personal e-mail address                                                                                                    |                                                            |
| Personal data*<br>Academic details*<br>Application<br>RGPD information                                                                                                    | Applica PERSONAL DET Document number                                                                                                    | TAILS er Name and surname Personal e-mail address                                                                                                    |                                                            |
| Personal data* Academic details* Application RGPD information                                                                                                    | Applica PERSONAL DET Document numbe CANDIDATE'S                                                                                                    | TAILS er Name and surname Personal e-mail address APPLICATIONS                                                                                                    | ^                                                          |
| Personal data*<br>Academic details*<br>Application<br>RGPD information                                                                                                    | Applica PERSONAL DET Document number CANDIDATE'S of The priority assignment                                                                                                    | Ition         TAILS         er Name and surname Personal e-mail address         APPLICATIONS                                                                                                    | ^                                                          |
| Personal data*<br>Academic details*<br>Application<br>RGPD information<br>Step10<br>Croate app                                                                                                    | Applica PERSONAL DET Document numbe CANDIDATE'S of The priority assig Program type N                                                                                                    | TAILS         er       Name and surname       Personal e-mail address         APPLICATIONS         aned to the degrees can be modified by dragging and dropping the selected degree.       Academic stars         lame       Academic stars                                                                                                    | ntus Priority 😰                                            |
| Personal data*<br>Academic details*<br>Application<br>RGPD information<br>step10<br>Create an<br>Application.                                                                                                | Applica PERSONAL DET Document number CANDIDATE'S The priority assig Program type                                                                                                    | TAILS   er Name and surname   APPLICATIONS   and to the degrees can be modified by dragging and dropping the selected degree.   lame Academic starting starting s                                                                                               | tus Priority<br>1 Delete                                   |
| Personal data*<br>Academic details*<br>Application<br>RGPD information<br>step10<br>Create an<br>Application.<br>Click on Add                                                                                | Applicat PERSONAL DET Document number CANDIDATE'S The priority assig Program type N Add Now application                                                                                                    | TAILS         er       Name and surname         APPLICATIONS         gned to the degrees can be modified by dragging and dropping the selected degree.         lame       Academic starware         one                                                                                                    | tus Priority 🛃<br>1 Dekete                                 |
| Personal data*<br>Academic details*<br>Application<br>RGPD information<br>step10<br>Create an<br>Application.<br>Click on Add                                                                                | Application PERSONAL DET Document number CANDIDATE'S The priority assig Program type N Add New application                                                                                                    | TAILS         er       Name and surname         APPLICATIONS         med to the degrees can be modified by dragging and dropping the selected degree.         tame       Academic star         on                                                                                                    | tus Priority 💽<br>1 Delete                                 |
| Personal data*<br>Academic details*<br>Application<br>RGPD Information<br>Step10<br>Create an<br>Application.<br>Click on Add                                                                                | Application Application Selection Add Application Add Add Add Add Add Add Add Add Add Ad                                                                                                    | APPLICATIONS     and to the degrees can be modified by dragging and dropping the selected degree.     and describe your personal motivation about this course.   and describe your personal motivation about this course. process will not begin until you submitsyon' will not qualify for a place.                                                                                                    | tus Priority<br>1 Delete the deadline has passed, any      |
| Personal data*<br>Academic details*<br>Application<br>RGPD information<br>Step10<br>Create an<br>Application.<br>Click on Add                                                                                | Add  Add  New application  Choose a course  The application  Program type  Add  New application  Add  New application  The application  The a                                                                                                    | Ation   TAILS   er Name and surname   Personal e-mail address   APPLICATIONS and to the degrees can be modified by dragging and dropping the selected degree. tame   tame Academic year   and describe your personal motivation about this course.   on   and describe your personal motivation about this course.   process will not begin until you submit your application for verification or you have paid the fees, if applicable. Once the status "In process (pending submitsion)" will not qualify for a place.   Course and semester start of studies, programme* ating stu  Course and semester start of studies, programme* 2022-Q1 ETSAB - VISITING Degree in Architecture Studies (Barcelona)                                                                                                    | tus Priority<br>1 Delete<br>e the deadline has passed, any |
| Personal data*<br>Academic details*<br>Application<br>RGPD information<br>Step10<br>Create an<br>Application.<br>Click on Add                                                                                | Add  Add  Add  Add  Add  Add  Add  Ad                                                                                                    | Ation   TAILS   er Name and surname   APPLICATIONS   and to the degrees can be modified by dragging and dropping the selected degree.   ame Academic year   ame Academic year   and describe your personal motivation about this course.   process will not begin until you submit your application for verification or you have paid the fees, if applicable. Once the status "In process (pending submission)" will not qualify for a place.   and general and semester start of studies, programme*   go22-Q1 ETSAB - VISITING Degree in Architecture Studies (Barcelona)   aster's degree                                                                                                    | tus Priority 1<br>1 Delete the deadline has passed, any    |
| Personal data*<br>Academic details*<br>Application<br>RGPD information<br>Step10<br>Create an<br>Application.<br>Click on Add                                                                                | Add  Program type  Add  Program type  Add  Program type  Add  Program type  Add  Program type  Add  Program type  Add  Program type  Add  Add  Add  Add  Add  Add  Add  A                                                                                                    | tion TAILS  TAILS  TAILS  To make and surname Personal e-mail address  APPLICATIONS  Tame Accedemic year  Accedemic year  Acce | tus Priority<br>1 Delete<br>the deadline has passed, any   |
| Personal data*<br>Academic details*<br>Application<br>RGPD Information<br>Step10<br>Create an<br>Application.<br>Click on Add                                                                                | Application for vis<br>Application for vis<br>Applicat | Ation   TAILS   er Name and surname   APPLICATIONS   uned to the degrees can be modified by dragging and dropping the selected degree.   Iame Academic stard   year Stard                                                                                                    | tus Priority<br>1 Delete  the deadline has passed, any     |
| Personal data*<br>Academic details*<br>Application<br>RGPD information<br>Step10<br>Create an<br>Application.<br>Click on Add                                                                                | Add  Acd  Acd  Program type  Add  Choose a course  The application  Choose a course  The application for vis  Doctoral degree  Master Double official ma Erasmus Mundus  Application for vis  Application for vis  Applica                                                                                                    | tion   TAILS   er Name and surname   APPLICATIONS   and to the degrees can be modified by dragging and dropping the selected degree.   tame Academic start of success.   and describe your personal motivation about this course.   process will not begin until you submit your application for verification or you have paid the fees, if applicable. Once the status "In process (pending submission)" will not qualify for a place.                                                                                                    | tus Priority 1<br>1 Delete  the deadline has passed, any   |
| Personal data*<br>Academic details*<br>Application<br>RGPD Information<br>Step10<br>Create an<br>Application.<br>Click on Add<br>10.1 Choose<br>'Application for<br>visiting<br>students' on                 | Additional infor                                                                                                    | Ation   TAILS   ar Name and surname   Personal e-mail address   Applications   applications   and describe your personal motivation about this course.   and describe your personal motivation about this course.   and describe your personal motivation about this course.   and describe your personal motivation about this course.   and describe your personal motivation about this course.   and describe your personal motivation about this course.   and describe your personal motivation about this course.   and describe your personal motivation about this course.   arcsess will not begin until you submit your application for verification or you have paid the fees, if applicable. Onco   atter's degree   Degree   Degree   Degree   Degree   Degree   Course and semester start of studies, programme*   2022-Q1 ETSAB - VISITING Degree in Architecture Studies (Barcelona)   aster's degree Degree Students                                                                                                    | tus Priority<br>1 Delete  the deadline has passed, any     |
| Personal data*<br>Academic details*<br>Application<br>RGPD Information<br>Step10<br>Create an<br>Application.<br>Click on Add<br>10.1 Choose<br>'Application for<br>visiting<br>students' on<br>Program type | Additional infor Questions marke                                                                                                    | TAILS         ar       Name and surname       Personal e-mail address         APPLICATIONS         and       Academic statements         and       Academic statements         and       Academic statements         and describe your personal motivation about this course.       Academic statements         and describe your personal motivation about this course.       Course and semester start of studies, programme*         ating stu       Course and semester start of studies, programme*         pageree students       State's degree begrees students         aster's degree begrees students       Course and semester start of studies, programme*         ating stu       Course and semester start of studies (Barcelona)         aster's degree begrees state of studies, programme*       Course and semester start of studies (Barcelona)         aster's degree begrees state of studies, programme*       Course and semester start of studies (Barcelona)         aster's degree begrees students       Course and semester start of studies (Barcelona)         aster's degree begrees students       Course and semester start of studies (Barcelona)         aster's degree begrees students       Course and semester start of studies (Barcelona)         aster's degree begrees students       Course and semester start of studies (Barcelona)         aster's degrees begrees begrees begrees begrees begrees                                                                                                    | tus Priority E                                             |
| Personal data*<br>Academic details*<br>Application<br>RGPD information<br>Step10<br>Create an<br>Application.<br>Click on Add<br>Click on Add                                                                | Additional infor<br>Questions marke                                                                                                    | TAILS         ar       Name and surname         APPLICATIONS         pred to the degrees can be modified by dragging and dropping the selected degree.         Iame       Academic stress         on         and describe your personal motivation about this course.         process will not begin until you submit your application for verification or you have paid the fees, if applicable. Once the status "In process (pending submitssion)" will not qualify for a place.         Start's degree       2022-QI ETSAB - VISITING Degree in Architecture Studies (Barcelone)         aster's degree       2022-QI ETSAB - VISITING Degree in Architecture Studies (Barcelone)         aster's degree       Degree         Degree       Automate students         atting students       In an asterisk (*) are compulsory.                                                                                                    | tus Priority<br>1 Delete  the deadline has passed, any     |
| Personal data*<br>Academic details*<br>Application<br>RGPD information<br>Step10<br>Create an<br>Application.<br>Click on Add<br>Click on Add                                                                | Additional infor<br>Questions markes                                                                                                    | stion         TAILS         er       Name and surname         APPLICATIONS         under to the degrees can be modified by dragging and dropping the selected degree.         tame       Academic starting starting                                                                                                    | tus Priority E                                             |

| +om11 :                                                                                                    |                                                                                                    |                                                                                                    |                                          |                                                             |
|----------------------------------------------------------------------------------------------------|----------------------------------------------------------------------------------------------------|----------------------------------------------------------------------------------------------------|------------------------------------------|-------------------------------------------------------------|
| Click on save                                                                                                    | <b>%</b> .                                                                                                    |                                                                                                    | <b>11.1</b> You don't                    | need to                                                     |
| ••••••                                                                                                    |                                                                                                    |                                                                                                    | write on this b                          | ох                                                          |
| Application data Comments                                                                                                    | <u> </u>                                                                                                    |                                                                                                    | *****                                    |                                                             |
| 2022-Q1 - Application for excha                                                                                                    | nge students - 210MOB - ETSAB - M                                                                                                    | IOBILITY PROGRAM (Architecture Barcelona)                                                                                  | )                                        |                                                             |
| Choose a course and describe your perso                                                                                                    | onal motivation about this course.                                                                                                    |                                                                                                    |                                          |                                                             |
| The application process will not begin un<br>(pending submission)" will not qualify for                                                                                                    | ntil you submit your application for verification a place.                                                                                                 | or you have paid the fees, if applicable. Once the deadline                                                                | has passed, any applications with the    | status "In process                                          |
| Program type                                                                                                    | Course and semester start of studies, proc                                                                                                    | ramme                                                                                                    |                                          |                                                             |
| Application for exchange students                                                                                                    | 2022-Q1 - Application for exchange students                                                                                                    | - 210MOB - ETSAB - MOBILITY PROGRAM (Architecture Bar                                                                      | rcelona)                                 |                                                             |
|                                                                                                    | •                                                                                                    | 1                                                                                                    | ii<br>ii                                 |                                                             |
| Code                                                                                                    | Status                                                                                                    | Registration date                                                                                                    | Pre-enrolment                            | fee                                                         |
| 210MOB                                                                                                    | Processing (to be sent)                                                                                                    | 04/04/2022                                                                                                    |                                          |                                                             |
| Person in charge                                                                                                    |                                                                                                    | Tutor                                                                                                    |                                          |                                                             |
| Contact                                                                                                    |                                                                                                    | ····                                                                                                    |                                          | The SEND                                                    |
| Oficina Relaciones Internacionales ETSAB                                                                                                    | Av. Diagonal 649 - 08028 BARCELONA                                                                                                    | ······································                                                                                     |                                          | APPLICATION                                                 |
| Send application Application-tracking information Date                                                                                                    | Action step12.                                                                                                    | RGET TO                                                                                                    |                                          | button will onl<br>appear once<br>you have<br>completed all |
| 04/04/2022 12:00:10                                                                                                    | Request created APPLICAI                                                                                                    | ON                                                                                                    | N.                                       | the data                                                    |
| Questions marked with an asterisk (*) ar<br>IMPORTANT INFORMATION:                                                                                                    | re compulsory.<br>AB will enroll ONLY courses of GArqEtsaB-GRAD                                                                                            | O EN ESTUDIOS DE ARQUITECTURA (Degree in Architecture                                                                      | 9 Studies).                              | (personal,<br>academic and<br>application)                  |
| + INFO: https://etsab.upc.edu/en/inte<br>  _ NOTE: The conditions of the stay at<br>depending on the sanitary situation evol                                                                                      | ernational/incoming/exchange-students<br>: the ETSAB are subject to possible variations (<br>lution.                                                       | due to COVID. In addition, the university may modify the ini                                                               | itially planned teaching method (online, | , face-to-face or hybrid)                                   |
| BEFORE JUNE 10th, FILL IN THE REQUIRE<br>  1_ETSAB Exchange Application Form ci<br>  2_Copy of a valid passport or 1D card<br>  3_Portrait picture for the UPC Student<br>  _(OPTIONAL)_ Provisional Learning Agr | ED DATA + UPLOAD THE FOLLOWING FILES:<br>dully filled in, signed by your mobility coordinat.<br>t Card: JPG format file / white background / di<br>reement | or. https://etsab.upc.edu/en/shared/c-internacional/r_incor<br>nensions: 181 pixel width x 220 pixel height / minimum reso | ming/exchangeapplicationform.pdf         | •••••                                                       |
|                                                                                                    | Ignore this                                                                                                    |                                                                                                    |                                          | <u>.</u>                                                    |
| <u>.</u>                                                                                                    | section                                                                                                    |                                                                                                    |                                          | Cancel Save                                                 |
|                                                                                                    |                                                                                                    | 13                                                                                                    |                                          |                                                             |
| ELECTRONIC DOCUMENTATION                                                                                                    |                                                                                                    |                                                                                                    |                                          | ~                                                           |
| ELECTRONIC DOCUMENTATION                                                                                                    |                                                                                                    |                                                                                                    |                                          | ^                                                           |

Personal data\* Academic details\* Application

## PERSONAL DETAILS

Add

Name and surname

Application

RGPD information

....

į

step13 To check the evolution of your admission you can go to Applications and select yours

| he priority as | signed to the degrees can be modified by dragging and dropping the selected degree. |                                                                                                    |                                                                                                    |                                                                                                    |                                                                                                    |
|----------------|-------------------------------------------------------------------------------------|----------------------------------------------------------------------------------------------------|----------------------------------------------------------------------------------------------------|----------------------------------------------------------------------------------------------------|----------------------------------------------------------------------------------------------------|
|                |                                                                                     |                                                                                                    |                                                                                                    |                                                                                                    |                                                                                                    |
| ogram          | Name                                                                                | Academic                                                                                                    | Status                                                                                                    | Priority                                                                                                    | 1                                                                                                    |
| pe             | Nume                                                                                | year                                                                                                    | Status                                                                                                    | ritority                                                                                                    |                                                                                                    |
| plication for  | 210MOB - ETSAB - MOBILITY PROGRAM (Architecture Barcelona)                          | 2022-Q1                                                                                                    | Processing (to                                                                                                    | 1                                                                                                    | Delete                                                                                                    |
| change         |                                                                                     |                                                                                                    | be sent)                                                                                                    |                                                                                                    |                                                                                                    |
| Idents         |                                                                                     |                                                                                                    |                                                                                                    |                                                                                                    |                                                                                                    |
|                | he priority as<br>ogram<br>be<br>blication for t<br>thange<br>dents                 | he priority assigned to the degrees can be modified by dragging and dropping the selected degree.  Pgram Name Polication for 210MOB - ETSAB - MOBILITY PROGRAM (Architecture Barcelona) thange dents | he priority assigned to the degrees can be modified by dragging and dropping the selected degree.          Ogram be       Academic year         olication for 210MOB - ETSAB - MOBILITY PROGRAM (Architecture Barcelona)       2022-Q1         change dents       2022-Q1 | he priority assigned to the degrees can be modified by dragging and dropping the selected degree.          Academic year       Academic year         object       10000 - ETSAB - MOBILITY PROGRAM (Architecture Barcelona)       2022-Q1       Processing (to be sent)         dents       vear       vear       vear       vear | Academic year       Academic year       Priority         ope       Name       2022-Q1       Processing (to 1 be sent)         obication for 210MOB - ETSAB - MOBILITY PROGRAM (Architecture Barcelona)       2022-Q1       Processing (to 1 be sent)         obication set       Vent       Vent       Vent |

Personal e-mail address

|                                                                                                    | Application data Com                                                                                                    | ments                                                                                                    |                                                                                                    |                                         |  |  |  |
|----------------------------------------------------------------------------------------------------|----------------------------------------------------------------------------------------------------|----------------------------------------------------------------------------------------------------|----------------------------------------------------------------------------------------------------|-----------------------------------------|--|--|--|
|                                                                                                    | 2022-Q1 - Application                                                                                                    | i for exchange students - 210                                                                                                    | MOB - ETSAB - MOBILITY PROGRAM                                                                                                    | 4 (Architecture Barcelona)              |  |  |  |
|                                                                                                    | Choose a course and describe your personal motivation about this course.                                                                                                    |                                                                                                    |                                                                                                    |                                         |  |  |  |
|                                                                                                    | The application process wil<br>passed, any applications w                                                                                                    | ll not begin until you submit your appli<br>ith the status "In process (pending su                                                                                                    | cation for verification or you have paid the fee<br>omission)" will not qualify for a place.                                                                                                    | s, if applicable. Once the deadline has |  |  |  |
|                                                                                                    | Program type<br>Application for exchange s                                                                                                    | Course and semester start of stu<br>2022-Q1 - Application for exchange                                                                                                    | <b>dies, programme</b><br>students - 210MOB - ETSAB - MOBILITY PROG                                                                                                    | SRAM (Architecture Barcelona)           |  |  |  |
| On the box<br>that will<br>appear you<br>will be able to<br>track the<br><b>details of your</b><br><b>application</b> | Application for exchange :         Motivation[i]         Code         210MOB         Person in charge         Contact         Oficina Relaciones Internacion         Oficina Relaciones Internacion         Od/04/2022 11:01:17         Additional information         Questions marked with an         IMPORTANT INFORMATION         I_ EXCHANGE students ad         Studies).         I + INFO: https://etsab.up         J_ NTE: The conditions conditions con | Status         Processing (to be sent)         onales ETSAB Av. Diagonal 649 - 0802         formation         Action         Request created         asterisk (*) are compulsory.         I:<br>mitted at ETSAB will enroll ONLY cours         for the stay at the ETSAB are subject to<br>nethod (online, face-to-face or hybrid)         N THE REQUIRED DATA + UPLOAD THE<br>lication Form dully filled in, signed by y<br>exchangeapplicationform.pdf         ort or ID card.         UND Checket Cord. | Registration date         04/04/2022         Tutor         8 BARCELONA         8 BARCELONA         9 solution         9 solution      < | Pre-enrolment fee                       |  |  |  |
|                                                                                                    | resolution 100 dpi.<br>  _(OPTIONAL)_ Provisiona                                                                                                    | al Learning Agreement                                                                                                    |                                                                                                    | Cancel Save                             |  |  |  |
| If you click on<br>the                                                                                                |                                                                                                    | NTATION                                                                                                    |                                                                                                    | ^                                       |  |  |  |
| Comments                                                                                                    | Add                                                                                                    |                                                                                                    |                                                                                                    |                                         |  |  |  |
| tab you will                                                                                                    |                                                                                                    | and a latter of Adu                                                                                                    |                                                                                                    |                                         |  |  |  |
| add a                                                                                                    | if you r                                                                                                    | need a <b>Letter of Adm</b>                                                                                                    | ission you can request it in                                                                                                    | n the Comments tab                      |  |  |  |
| <b>comment</b> for                                                                                                    | بنا<br>ا                                                                                                    | *remei                                                                                                    | nber that your passport must be valid                                                                                                    | for the whole period of your stay       |  |  |  |
| queries<br>related to<br>your<br>admission                                                                            | Application data Common<br>Sent and received com<br>Select the comment to view                                                                                                    | nments about the application                                                                                                    |                                                                                                    |                                         |  |  |  |
| and the                                                                                                    | Person in charge                                                                                                    | Title                                                                                                    |                                                                                                    | Date                                    |  |  |  |
| conversation<br>will be<br>registered                                                                                 | → ALICIA GARCÍA DEL BI                                                                                                    | LANCO Letter of Admission                                                                                                    |                                                                                                    | 04/04/2022 11:12:17                     |  |  |  |
|                                                                                                    | Add                                                                                                    |                                                                                                    |                                                                                                    |                                         |  |  |  |